# LINKING EBAY WITH POWERSENDER

# **USER GUIDE**

Seamless eBay selling and shipping with PACK & SEND

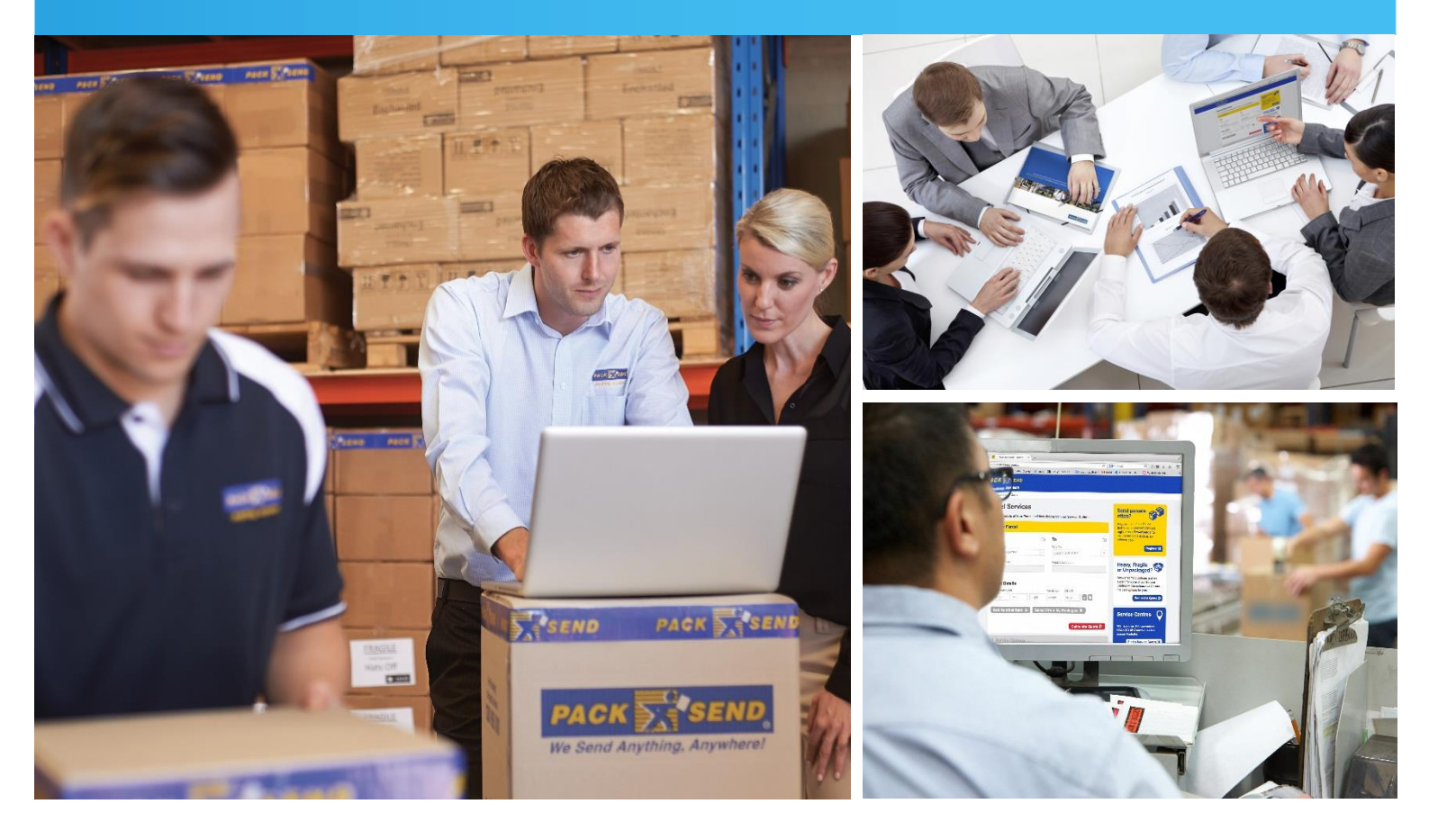

online.packsend.com.au/Registration

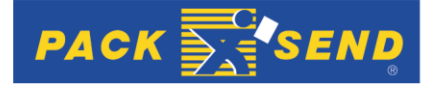

# TABLE OF CONTENTS

| 1.  | INTRODUCTION                                                                                                    | 4                                    |
|-----|----------------------------------------------------------------------------------------------------|--------------------------------------|
| 2.  | <ul> <li>GETTING STARTED</li> <li>Registering for PowerSender</li> <li>Editing your Profile</li> <li>Selecting your Preferred Service Centre</li> </ul>                                                                                             | . 5<br>. 5<br>. 6<br>. 7             |
| 3.  | <ul> <li>NAVIGATING AROUND POWERSENDER.</li> <li>Finding your way around the site</li> </ul>                                                                                                    | 8<br>8                               |
| 4.  | <ul> <li>LINKING YOUR EBAY ACCOUNT TO POWERSENDER.</li> <li>Navigate to My Account Page.</li> <li>Navigate to eBay Tab.</li> <li>Link PowerSender with eBay.</li> </ul>                                                                             | 9<br>. 9<br>. 9<br>. 10              |
| 5.  | <ul> <li>SPECIFYING POSTAGE COSTS IN YOUR EBAY LISTING.</li> <li>Free Postage</li> <li>Flat Postage cost</li> <li>Calculated Postage using PACK &amp; SEND's Online Postage Calculator</li> <li>Buyer to contact Seller for Postage costs</li></ul> | . 12<br>. 12<br>. 14<br>. 15<br>. 17 |
| 6.  | IMPORT EBAY ORDERS TO POWERSENDER                                                                                                    | . 18                                 |
| 7.  | BOOK PARCEL DELIVERY FOR EBAY ORDERS                                                                                                    | 19                                   |
| 8.  | UPDATE TRACKING INFORMATION IN EBAY                                                                                                    | 27                                   |
| 9.  | VIEW TRACKING INFORMATION IN POWERSENDER                                                                                                    | 28                                   |
| 10. | VIEW EBAY ORDERS DIRECTLY FROM POWERSENDER                                                                                                    | 29                                   |
| 11. | VIEW SHIPMENT DETAILS OF AN EBAY ORDER                                                                                                    | 30                                   |
| 12. | OTHER SHIPPING                                                                                                    | . 31                                 |
| 13. | SEARCH EBAY ORDERS                                                                                                    | . 32                                 |
| 14. | SORT EBAY ORDERS                                                                                                    | 33                                   |
| 15. | PAGINATION                                                                                                    | . 34                                 |
| 16. | ONLINE POSTAGE CALCULATOR                                                                                                    | . 35                                 |

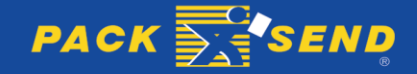

### Contact Us for Further Help

Please contact us for further help or support relating to the PACK & SEND PowerSender portal at: Email: <u>powersender@packsend.com.au</u> Tel: + 61 (0) 2 9822 5622

**Version** This edition: January 2016, Version 1.00

#### Copyright

Copyright © 2015 Pack & Send Holdings Pty Ltd No part of this material may be reproduced in any forms or any means, electronic or mechanical, including photocopying, without the prior written permission from Pack and Send Systems Pty Ltd.

Updated/Revised

November 2015

### Pack & Send Holdings Pty Ltd

Unit 3C, MFive Industry Park, 1 Moorebank Avenue, MOOREBANK NSW 2170 Tel: + 61 (0) 2 9822 5622 Fax: + 61 (0) 2 9822 5677 www.packsend.com.au

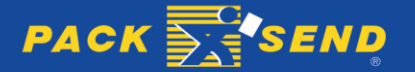

# 1. INTRODUCTION

### 1.1 Seamless eBay selling and shipping with PACK & SEND

- Streamline your parcel shipping process by connecting your eBay store with PACK & SEND.
- Remove the time it takes to enter customer address details.
- Process multiple orders.
- Simplified sending, tracking and label printing.

PACK & SEND is committed to being a vital link to synchronise the exchange of products between buyers and sellers on eBay.

We continuously listen to our eBay customers and based on their needs, invest in the development of innovative eBay online shipping tools to make it easier for them to sell online and deliver parcels.

eBay sellers that register as a PowerSender customer via our website, automatically have free access to use our eBay website integration system. This means that you can link up your eBay account with PACK & SEND's PowerSender portal – and conveniently provide parcel delivery quotes to your customers - and then automatically import your customer orders to PowerSender for easy courier booking and despatch.

The benefits of the system include being able to save significant processing time, enabling you to send your customer shipments faster and with less hassle.

This User Guide is intended to give detailed assistance to our customers – so you can get the most out of this innovative system and efficiently sell more goods online.

Should you require further help or support with linking your eBay account to PowerSender, please contact us at <u>powersender@packsend.com.au</u> or phone the PowerSender support team at +61 (02) 9822 5622.

We also welcome feedback or suggestions to further updates to PowerSender that will help you sell more product online.

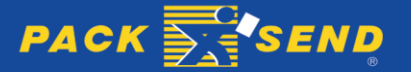

# 2. GETTING STARTED

### 2.1 Registering for PowerSender

If you are new to PowerSender, follow these steps to register to use it.

Go to <u>online.packsend.com.au/registration</u> and complete the fields requested in the screen shot on the right and click **Register**.

Alternatively, you can login to register using Facebook, Google+ or eBay by clicking the relevant logo button.

| 1 |                                                            |
|---|------------------------------------------------------------|
| ŀ | Iome   Start a New Quote                                   |
| 1 | Register                                                   |
| N | lame                                                       |
|   | First and Last Name                                        |
| E | Email                                                      |
|   | Email                                                      |
| F | Phone Number                                               |
|   | Phone Number                                               |
| F | Password                                                   |
|   | Password                                                   |
| 0 | Confirm Password                                           |
|   | Confirm Password                                           |
|   | Register ))                                                |
| 1 | You can also login to register using one of the following: |
| 1 | Facebook 8+ Google ebay                                    |

A confirmation screen will display congratulating you on your PowerSender registration as shown below.

You can now click the Edit Your Profile button and add further details to your profile.

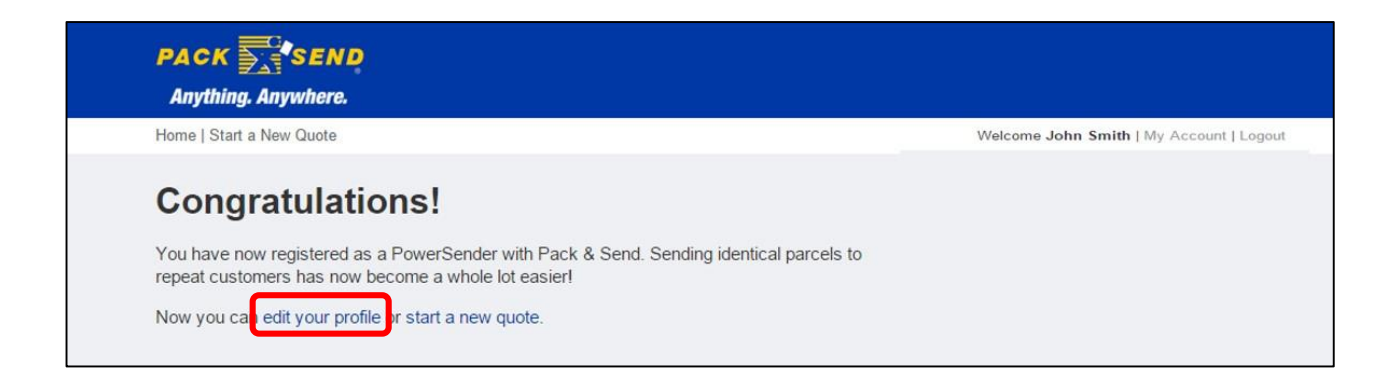

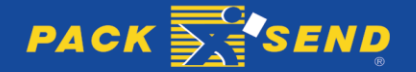

### 2.2 Editing your Profile

Click the **Edit** button as per the screen shot below.

| PACK                                                                        |                                                      |             |           |          |                    |                     |
|-----------------------------------------------------------------------------|------------------------------------------------------|-------------|-----------|----------|--------------------|---------------------|
| Home   Start a New Quote                                                    |                                                      |             |           |          | Welcome John Smith | My Account   Logout |
| My Account                                                                  |                                                      |             |           |          |                    |                     |
| Profile                                                                     | eBay                                                 | Shipments   | Addresses | Packages | Tools              | Help                |
| My Contact In                                                               | formation                                            |             |           | Edit 🤌   |                    |                     |
| Name:<br>Organisation:<br>Address:<br>Default Location:<br>Email:<br>Phone: | John Smith<br>,<br>None<br>John.Smith@<br>0298225622 | ⊉domain.com |           |          |                    |                     |
| My Preferred                                                                | Service Ce                                           | entre       |           | Edit 🥖   |                    |                     |

Then complete the relevant fields as shown in the screen shot to the right.

Click the **Save** button to update your contact information.

| Profile eBay                                                         | Shipments  | Addresses               | Packages   | Tools | Help |
|----------------------------------------------------------------------|------------|-------------------------|------------|-------|------|
|                                                                      |            |                         |            |       |      |
| My Contact Information                                               |            |                         |            |       |      |
| Name                                                                 | Orgai      | nisation (Optional)     |            |       |      |
| John Smith                                                           | Orga       | inisation               |            |       |      |
| Email                                                                | Phone      | e                       |            |       |      |
| John.Smith@domain.com                                                | 0298       | 225622                  |            |       |      |
| Fax                                                                  | ABN        | or Tax Number           |            |       |      |
| Fax                                                                  | Тах        | Number                  |            |       |      |
| Street Address                                                       | Coun       | try                     |            |       |      |
| 2 Early St                                                           | AUS        | TRALIA                  | •          |       |      |
| Street Address 2                                                     | Postc      | ode/Suburb              |            |       |      |
| Street Address Line 2                                                | PAR        | RAMATTA, NSW 215        | 0          |       |      |
|                                                                      |            |                         |            |       |      |
| Is this profile a business?<br>Default contact information in new qu | otes Sendo | er – default pickup ins | structions |       |      |
| Sender                                                               | • rece     | ption desk              |            |       |      |
| 0                                                                    |            |                         |            |       |      |
| Current Password                                                     |            |                         |            |       |      |
|                                                                      |            |                         |            |       |      |
| New Password                                                         |            |                         |            |       |      |
|                                                                      |            |                         |            |       |      |
| Verify Password                                                      |            |                         |            |       |      |
|                                                                      |            |                         |            |       |      |
|                                                                      |            |                         | Save »     |       |      |
|                                                                      |            |                         |            |       |      |

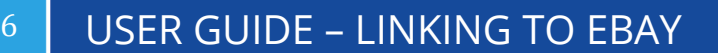

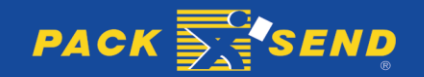

### 2.3 Selecting your Preferred Service Centre

A key benefit of registering as a PowerSender is that you are assigned a Key Account Manager at one of our PACK & SEND Service Centres to handle your customer service.

Customer Service of your parcel deliveries is automatically assigned to your nearest PACK & SEND Service Centre. You may however, nominate a preferred Service Centre to be responsible for managing your online bookings.

To nominate a preferred Service Centre, click the Edit button as shown in the screen shot below.

| PACK                                                                        |                                                      |             |           |          |                    |                     |
|-----------------------------------------------------------------------------|------------------------------------------------------|-------------|-----------|----------|--------------------|---------------------|
| Home   Start a New Quote                                                    |                                                      |             |           |          | Welcome John Smith | My Account   Logout |
| My Account                                                                  |                                                      |             |           |          |                    |                     |
| Profile                                                                     | еВау                                                 | Shipments   | Addresses | Packages | Tools              | Help                |
| My Contact In                                                               | formation                                            |             |           | Edit 🖋   |                    |                     |
| Name:<br>Organisation:<br>Address:<br>Default Location:<br>Email:<br>Phone: | John Smith<br>,<br>None<br>John.Smith@<br>0298225622 | @domain.com |           |          |                    |                     |
| My Preferred                                                                | Service Co                                           | entre       |           | Edit 🖋   |                    |                     |

The next step is to review the PACK & SEND Service Centre locations as shown in the screen shot to the right and select your preferred centre.

Then click the **Save** button.

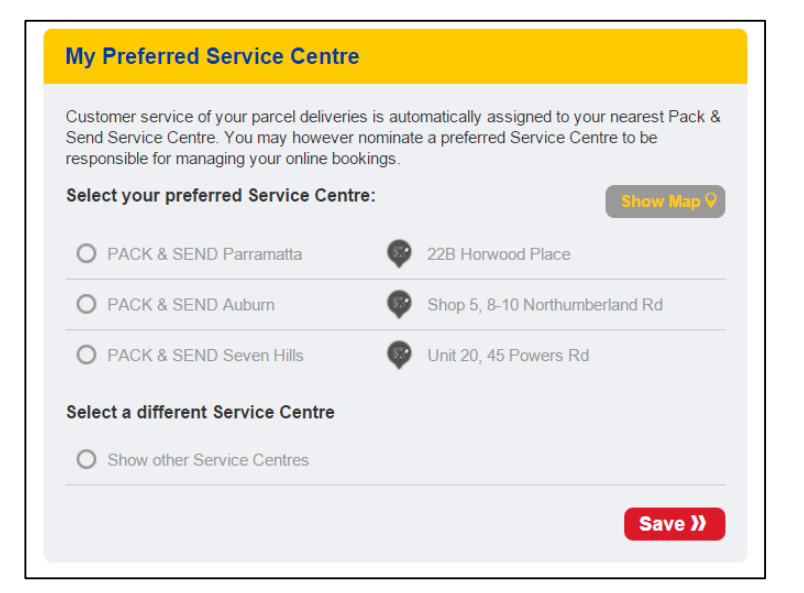

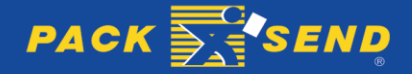

### USER GUIDE – LINKING TO EBAY

# 3. NAVIGATING AROUND POWERSENDER

### 3.1 Finding your way around the site

| PACK                   | END<br>ere. |           |           |          |                   |                         |
|------------------------|-------------|-----------|-----------|----------|-------------------|-------------------------|
| Home   Start a New Que | ote         |           |           |          | Welcome John Smit | h   My Account   Logout |
| My Accou               | int         |           |           |          |                   |                         |
| Profile                | eBay        | Shipments | Addresses | Packages | Tools             | Help                    |

The table below explains the meaning of each link at the top of the PowerSender portal page.

| Section   | Function                              | Brief description/usage                                                                                                    |  |  |
|-----------|---------------------------------------|----------------------------------------------------------------------------------------------------|--|--|
| Profile   | My Contact Information                | Edit your contact details                                                                                                    |  |  |
|           | My Preferred Service<br>Centre        | Select your preferred PACK & SEND Service Centre for<br>customer service                                                       |  |  |
| eBay      | Link your eBay account to PowerSender | This links your eBay account to PowerSender and imports eBay items that are ready for shipment.                                |  |  |
| Shipments | Shipment history and status           | Review completed, in progress and incomplete shipments                                                                         |  |  |
|           | Send a repeat<br>shipment             | Allows you to click on a shipment you wish to resend in your My Shipments list                                                 |  |  |
| Addresses | Address Book                          | Manage and keep contacts up-to-date                                                                                            |  |  |
|           | Import My Contacts                    | Import address book contacts from text files in the csv format.                                                                |  |  |
|           | Export My Contacts                    | Creates a csv file containing all the contacts in your address book.                                                           |  |  |
|           | Send 'to' or 'from' a<br>Contact      | Allows you to start a quote or booking from a contact in your address book.                                                    |  |  |
| Packages  | Add a Package                         | Add parcel details (product name, weight, dimensions<br>and value) for products you regularly send to your<br>customers.       |  |  |
|           | Send a Package                        | Allows you to start a quote or booking from one of your packages in your database.                                             |  |  |
| Tools     | Online Postage<br>Calculator          | Build a price calculator that can be added to any website or eBay listing to provide 'real time' parcel delivery price quotes. |  |  |
| Help      | Support                               | FAQ's to support your use of the PowerSender portal                                                                            |  |  |

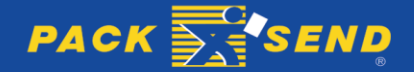

# 4. LINKING YOUR EBAY ACCOUNT TO POWERSENDER

### 4.1 Navigate to My Account Page

Once logged-in to PowerSender, navigate to My Account Tab by clicking the link **My Account** link in the global menu shown in red rectangle in the screen shot given below.

| PACK                  | END<br>ere.    |           |           |          |                    |                     |
|-----------------------|----------------|-----------|-----------|----------|--------------------|---------------------|
| Home   Start a New Qu | ote            |           |           |          | Welcome John Smith | Ny Account   Logout |
| Μу Αссоι              | int            |           |           |          |                    |                     |
| Profile               | eBay           | Shipments | Addresses | Packages | Tools              | Help                |
| My Contac             | ct Information |           |           | Edit 🤌   |                    |                     |
| Name:                 | John Smith     |           |           |          |                    | _                   |

### 4.2 Navigate to eBay Tab

Click on **eBay** tab as mentioned in the screen shot below in red rectangle.

| PACK SEND<br>Anything. Anywhere.                                                                                          |                    |                     |
|----------------------------------------------------------------------------------------------------|--------------------|---------------------|
| Home   Start a New Quote                                                                                                  | Welcome John Smith | My Account   Logout |
| My Account<br>Profile eBay Shipments Addresses Packages                                                                   | Tools              | Help                |
| Link to eBay<br>You can link PowerSender with an eBay account to manage your eBay shipments<br>Link PowerSender with eBay |                    |                     |

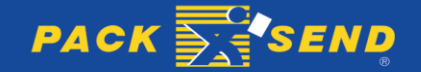

### 4.3 Link PowerSender with eBay

To link PowerSender with eBay, you have to click the button Link PowerSender with eBay button as shown in the red rectangle in the screen shot below.

| PACK                  | END<br>ere.   |           |                    |          |                    |                     |
|-----------------------|---------------|-----------|--------------------|----------|--------------------|---------------------|
| Home   Start a New Qu | ote           |           |                    |          | Welcome John Smith | My Account   Logout |
| My Accou              | INT<br>eBay   | Shipments | Addresses          | Packages | Tools              | Help                |
| Link to eB            | ay            |           |                    |          |                    |                     |
| Link Powe             | erSender with | eBay      | anage your eBay sh | ipments  |                    |                     |

Upon clicking on the **Link PowerSender with eBay** button – it will redirect you to the eBay website with the following details as shown in the screen shot below.

| Sign in<br>Sign in with your eBay account to link your account to PackSend<br>Email or user ID<br>Password<br>Forgot your password? | New to eBay?<br>Get started now. It's fast and easy!<br>Register |      | Comments? |
|----------------------------------------------------------------------------------------------------|------------------------------------------------------------------|------|-----------|
| pyright © 1995-2015 eBay Inc. All Rights Reserved. User Agreement, Privacy and Cookies.                                             |                                                                  | 1893 |           |

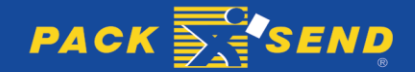

<sup>10</sup> USER GUIDE – LINKING TO EBAY

Once you signed-in to eBay with your eBay Seller account credentials, you will be redirected to the following page as shown below for your consent to share your eBay data:

| Grant application access: PackSend                                                                                                    |                                                                                                    |  |  |  |  |  |
|----------------------------------------------------------------------------------------------------|----------------------------------------------------------------------------------------------------|--|--|--|--|--|
| Ready to use PackSend? Great! We need your consent to share your eBay data. Don't worry, we won't share your eBay<br>password. You can change this any time by editing your account preferences.     |                                                                                                    |  |  |  |  |  |
| Please take the time to read PackSend's terms of service and privacy policy, because these policies will apply when you use this service. Remember, we don't manage policies set by other companies. | Please take the time to read PackSend's terms of service and privacy policy, because these policies will apply when you use this service. Remember, we don't manage policies set by other companies. |  |  |  |  |  |
| By clicking on the "I agree" button, you're allowing us to link your eBay account with PackSend.                                                                                                    |                                                                                                    |  |  |  |  |  |
| l agree No thanks, take me to the Application's website or eBay homepage                                                                                                    |                                                                                                    |  |  |  |  |  |
| https://localhost:8088/ - opens in a new<br>window or tab<br>Packsend would like to know more about<br>you using your eBay profile.                                                                  |                                                                                                    |  |  |  |  |  |
| Additional site navigation                                                                                                    |                                                                                                    |  |  |  |  |  |
| Copyright © 1995-2015 eBay Inc. All Rights Reserved. User Agreement, Privacy and Cookies. Norton Secured - powered by Verisi                                                                         | gnNorton Secured - powered by Verisign                                                                                                    |  |  |  |  |  |

You will need to click **I agree** button to allow us to link your ebay account with PACK & SEND. When you click on **I agree** button, you will be redirected to PACK & SEND online portal with the following screen:

| Home   Start a New Quote            | Welcome John Smith   My Account   L                                                     |
|-------------------------------------|-----------------------------------------------------------------------------------------|
| My Account                          |                                                                                         |
| Profile eBay                        | Shipments Addresses Packages Tools Help                                                 |
| Search eBay Orders                  |                                                                                         |
| Keyword                             | New Not Paid Ready Search Get eBay Orders     Shipped Completed                         |
| No order is found. Please note that | t you may have to click 'Get eBay Orders' button first to refresh the orders from eBay. |

Please note that when we link your eBay account with PACK & SEND, we do not get your eBay orders into the PowerSender portal at the same time. You will need to follow the steps in section 6 (page 18) to import eBay Orders.

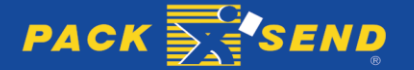

# 5. SPECIFYING POSTAGE COSTS IN YOUR EBAY LISTING

When you list an item on eBay, you need to tell the buyer how much the postage will cost. You enter your postage options and costs for the item you are selling in the **Add postage details** section of the eBay listing form.

The postage costs you enter are shown in your eBay listing, allowing buyers to work out the total cost to buy your item. Your buyers will be charged the cost you specify when they pay for the item.

Therefore, before listing on eBay, you need to determine your pricing strategy for shipping costs and also to understand how to specify your choice of postage options on your eBay listing. The shipping cost options include:

- 1. Free Postage offered to all buyers
- 2. Flat Postage cost charged to all buyers
- 3. **Calculated Postage cost** based on buyers location using PACK & SEND's Online Postage Calculator
- 4. Buyer to contact Seller for postage costs

You may also choose to use a combination of these pricing strategies, depending on the type of item being sold.

Each of the four postage options are described below, with instructions on how to include each option when listing your product on eBay.

### 5.1 Free Postage

No courier company of course ships goods for free. However, eBay widely promotes the promotional benefit of sellers listing products with 'free postage' as a great way to attract more buyers and get a higher placement in search results.

This means your shipping costs need to be included in the cost of your product. This strategy works well if your eBay store has a limited number of products that you sell, and where the shipping cost is no more than 20% of the product price.

Here's how to offer free postage when listing your product on eBay:

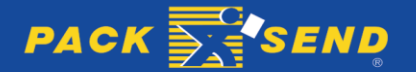

The following screen shot shows the **Add postage details** section of the eBay listing form and the 4 steps for 'free postage' listing.

| enu Flat: same cost to all buyers.              | 2. In the 'service' drop-down menu,<br>choose Courier (1 to 3 business days)                                                                          | 3. Select the Free<br>postage checkbox |
|-------------------------------------------------|----------------------------------------------------------------------------------------------------|----------------------------------------|
| ate your listing                                | K (ISTINO                                                                                                    | /                                      |
| Add postage details Add or remove options   Get | help                                                                                                    | /                                      |
| * Domestic postage @                            | 1                                                                                                    | 1                                      |
| Flat: same cost to all buyers                   | 1                                                                                                    | /                                      |
| Services Calculate postage                      | 2 Cost                                                                                                    | 3                                      |
| Courier (1 to 3 business days)                  | ▼ AU \$ 0.00                                                                                                    | Free postage (2)                       |
| Handling time ③<br>2 business days              |                                                                                                    |                                        |
|                                                 |                                                                                                    |                                        |
| 4. In<br>choo<br>This i<br>the b                | the 'Handling time' drop-down menu,<br>se the number of days handling time.<br>s the number of days from the time<br>uyer pays for the item until the |                                        |

The screen shot below shows how the 'free postage' offer will be seen by your buyers after completing your eBay listing (as shown in the red rectangle).

| Description Postage and pa                | iyments |                |                           | Print | Report iter |
|-------------------------------------------|---------|----------------|---------------------------|-------|-------------|
| ler assumes all responsibility for this I | isting. |                |                           |       |             |
| Postage and handling                      |         |                |                           |       |             |
| Item location: Eagle Vale, NSW, Au        | stralia |                |                           |       |             |
| Posting to: Australia                     |         |                |                           |       |             |
| Change country: Australia                 | •       |                |                           |       |             |
| Postage and handling                      | То      | Service        | Estimated delivery*       |       |             |
|                                           |         | E 011 1 (0 1 ) | Waltin 2.5 hostinger dave |       |             |

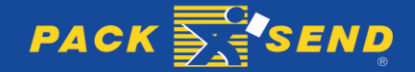

### 5.2 Flat Postage cost

Flat rate postage to all buyers does share similar advantages of a free postage strategy – in that customers know exactly what they will be charged and it is relative easy for you to setup. You should consider this approach if all of your products have similar shipping costs.

Here's how to offer flat postage cost to all buyers when listing your product on eBay. The following screen shot shows the **Add postage details** section of the eBay listing form and the 4 steps for having 'flat postage cost to all buyers' on your eBay listing.

| 1. Choose from the drop-down<br>menu Flat: same cost to all buyers.                        | 2. In the 'service' drop-down menu, choose <b>Courier (1 to 3 business days)</b>                   | 3. In the 'cost' field,<br>key in your flat<br>postage rate.                                                   |
|--------------------------------------------------------------------------------------------|----------------------------------------------------------------------------------------------------|----------------------------------------------------------------------------------------------------|
| L. TELL US WHAT YOU'RE SELLING & CREATE YOUR LISTING 2. REVIEW YOUR U<br>eate your listing |                                                                                                    |                                                                                                    |
| Add postage details Add or remove options   Get h                                          | nelp                                                                                               | 1                                                                                                    |
| * Domestic postage @                                                                       | 1                                                                                                  | 1 and the second second second second second second second second second second second second second second se |
| Flat: same cost to all buyers  Services Calculate postage                                  | 2 Cost 3                                                                                           |                                                                                                    |
| Courier (1 to 3 business days)                                                             | ▼ AU \$ 18.00                                                                                      | Free postage @                                                                                                 |
| Handling time ②<br>2 business days • 4                                                     |                                                                                                    |                                                                                                    |
| 4. In the<br>choose                                                                        | e 'Handling time' drop-down menu,<br>the number of days handling time.                             |                                                                                                    |
| This is t<br>the buy<br>courier                                                            | he number of days from the time<br>er pays for the item until the<br>collects the parcel from you. |                                                                                                    |

The screen shot below shows how the 'flat postage' offer will be seen by your customers after completing your eBay listing (as shown in the red rectangle).

|                                                   | payments    |         |                     | Print   Report |
|---------------------------------------------------|-------------|---------|---------------------|----------------|
| r assumes all responsibility for thi              | is listing. |         |                     |                |
| Postage and handling                              |             |         |                     |                |
| tem location: Eagle Vale, NSW, A                  | Australia   |         |                     |                |
| Posting to: Australia                             |             |         |                     |                |
| osting to. Australia                              |             |         |                     |                |
| Change country: Australia                         | ٣           |         |                     |                |
| Change country: Australia<br>Postage and handling | To          | Service | Estimated delivery* |                |

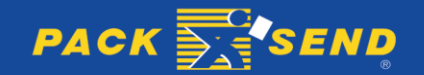

### 5.3 Calculated Postage cost

A 'Calculated postage' pricing strategy works on the basis of charging your customers a different shipping rate based on the buyers location. In other words, your shipping cost can vary from customer to customer.

This pricing strategy is generally favoured by eBay sellers because for most products the actual courier cost varies depending on the destination. For example, it costs more to deliver a parcel from Sydney to Perth than from Sydney to Melbourne. If you sell products of relative high weight or size and/or your customers buy more than one item at a time, you should probably favour a 'calculated postage' pricing strategy.

To accommodate a variable pricing strategy, PACK & SEND offers an *Online Postage Calculator* for eBay listings. By using this calculator on your listing, your buyers simply need to enter their delivery postcode or suburb and they will then have displayed the range of parcel delivery price options.

| Here's how to include PACK & SEND's | Online Postage Calculator when | listing your product on eBay |
|-------------------------------------|--------------------------------|------------------------------|
| HEIES HOW TO INCLUDE FACK & SENDS   | Unine Pustage Calculator When  | isting your product on eday. |

|                                                                                                    | 1. Choose from the drop-down<br>menu Freight: large & bulky items                                                                                                    |
|----------------------------------------------------------------------------------------------------|----------------------------------------------------------------------------------------------------|
| TERMINE TO THE US WHAT YOU'RE BELING 2. CREATE YOUR LISTING 3. REVIEW YOUR LIST<br>reate your listing                                                                                                    | 151116                                                                                                    |
|                                                                                                    | and the second second se |
| Add postage details Add or remove options   Get help                                                                                                    | 2                                                                                                    |
| * Domestic postage @                                                                                                    |                                                                                                    |
|                                                                                                    |                                                                                                    |
| Freight: Large and bulky items  Freight options in your item description                                                                                                    |                                                                                                    |
| Freight: Large and bulky items                                                                                                    |                                                                                                    |
| Freight: Large and bulky items<br>Specify your freight options in your item description 2<br>2. The next step is to insert your PACK a<br>eBay listing form.                                               | & SEND <i>Online Postage Calculator</i> in the <b>Description</b> section of the                                                                                                    |
| Freight: Large and bulky items<br>Specify your freight options in your item description 2<br>2. The next step is to insert your PACK a<br>eBay listing form.<br>To do this, you must first build a calcula | & SEND <i>Online Postage Calculator</i> in the <b>Description</b> section of the ator for the item you are selling.                                                                                                    |

If you require more help on building your *Online Postage Calculator* and inserting it into your eBay listing, then you may refer to page 35 of this User Guide for more details.

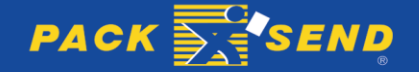

The screen shot below shows how the *Online Postage Calculator* will be seen by your buyers after completing your eBay listing (as shown in the red rectangle).

| Back to home page                                                | Category Search                                                                                                   | Books                                       |                                                          | 1                          |
|------------------------------------------------------------------|----------------------------------------------------------------------------------------------------|---------------------------------------------|----------------------------------------------------------|----------------------------|
| 1                                                                | Roaders                                                                                                    | Readers Dige                                | st Complete Book of Au                                   | ıstralian Birds            |
| 1ª                                                               | Complete<br>Book of                                                                                               | Item condition:<br>Time left:               | Like new<br>6d 23h (06 Dec, 2015 11:58:40 A              | EDST)                      |
| R                                                                | Australian<br>Birds                                                                                               | Starting bid                                | AU \$60.00<br>Enter AU \$60.00 or more                   | [ 0 bids ]<br>Place bid    |
|                                                                  |                                                                                                    | Postage:                                    | Freight - Read the item descrip                          | Add to Watch list   +      |
| Zoom unavailable                                                 | @, Enlarge                                                                                                    | Delivery:<br>Payments                       | Varies for freight postage PayPal   See payment inform   | ation                      |
| 🔒 Have one                                                       | to sell? Sell it yourself                                                                                         | Returns                                     | No Returns Accepted                                      |                            |
|                                                                  |                                                                                                    | eBay will                                   | ONEY BACK GUARANTEE<br>cover your purchase price plus or | iginal postage.            |
| Description                                                      | Postage and payments                                                                                              | ]                                           |                                                          |                            |
| Seller assumes all<br>Item speci<br>Condition:<br>Special Attrib | responsibility for this listing.<br>fics<br>Like new: A book that<br>visible wear, and the o<br>utes: Illustrated | looks new but has b<br>Just jacket (if Read | een read. Cover has no<br>more                           | Subject: Australian        |
| Great Book in e                                                  | SEND Posta                                                                                                    | ise the postage ca<br>ge Calculator         | culator below to view your for                           | postage options and costs. |
| AUSTRALI                                                         | A                                                                                                    | •                                           |                                                          |                            |
|                                                                  | C                                                                                                    | alculate >>                                 |                                                          |                            |
|                                                                  |                                                                                                    |                                             |                                                          |                            |

The screen shot below shows how the postage prices will be displayed on your eBay listing once the customer has entered their postcode or suburb delivery location.

| РАСК 🛃                    | SEND P                                          | ostage Cal                    | culator         |
|---------------------------|-------------------------------------------------|-------------------------------|-----------------|
| We ser<br>Online Sel      | nd our parcels through<br>f-Service System. You | PACK & SEN<br>ur postage opti | D's<br>ons are: |
| Service                   |                                                 | Transit                       | Price           |
| BUDGET                    | Road Courier                                    | 2-3                           | \$16.51         |
| STANDARD                  | Road Express                                    | 1-2                           | \$22.37         |
| PREMIUM                   | Priority Express                                | 1-2                           | \$30.68         |
| <sup>p</sup> rices are in | \$AUD and include GST                           | New Q                         | uote            |

Great Book in excellent condition. Please use the postage calculator below to view your for postage options and costs.

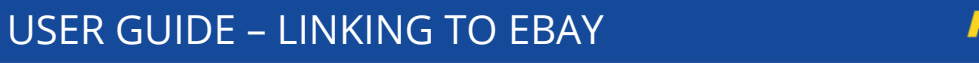

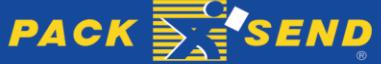

### 5.4 Buyer to contact seller for postage costs

Some eBay sellers prefer that for certain products sold, their buyers contact them for the freight postage costs.

Here's how to offer the option of buyers contacting you for postage costs on your eBay listing.

|                                                                                          | 1. Choose from the drop-down menu Freight: large & bulky items                                                                                             |
|------------------------------------------------------------------------------------------|----------------------------------------------------------------------------------------------------|
| LEAVER THE VOLVE BELLEVO 2. CREATE YOUR LISTING 2. REVENUE YOU<br>reate your listing     | UR LISTED                                                                                                    |
| Add postage details Add or remove options   Get h                                        |                                                                                                    |
| Freight: Large and bulky items     Specify your freight options in your item description | 2                                                                                                    |
|                                                                                          |                                                                                                    |
|                                                                                          | 2. You can then describe in the <b>Description</b> section of the eBay listing form any details relevant to the customer contacting you for postage costs. |

The screen shot below shows how the 'contact the seller for postage details' will be seen by your customers after completing your eBay listing (as shown in the red rectangle).

| Description Postage and payments                    | Print   Report item |
|-----------------------------------------------------|---------------------|
| Seller assumes all responsibility for this listing. |                     |
| Postage and handling                                |                     |
|                                                     |                     |
| Item location: Eagle Vale, NSW, Australia           |                     |

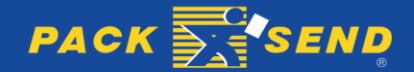

# 6. IMPORT EBAY ORDERS TO POWERSENDER

Clicking the green button **Get eBay Orders** (as shown in the screen shot below) will refresh the orders from eBay into the PowerSender portal. Please note that we only retrieve those orders customers have made a commitment to buy over the last 30 days.

| PACK SEND<br>Anything, Anywhere,<br>Home   Start a New Quote |                                              | Welcome John Smith   My                     | Account   Logou |
|--------------------------------------------------------------|----------------------------------------------|---------------------------------------------|-----------------|
| My Account                                                   |                                              |                                             |                 |
| Profile eBay                                                 | Shipments Addresses                          | Packages Tools                              | Help            |
| Search eBay Orders                                           |                                              |                                             |                 |
| Keyword                                                      | New Not Paid F     Shipped Completed         | Ready Search Get eBay Or                    | ders            |
| No order is found. Please note that                          | : you may have to click 'Get eBay Orders' bu | tton first to refresh the orders from eBay. |                 |
| «c «                                                         | : <u>1</u> → »                               | Results per page                            | • 10 ▼          |

Whenever you click the green button **Get eBay Orders**, we update the status of your existing orders and add any new orders into your database – as shown in the screenshot below.

In the 'Paid' column a green  $\square$  symbol indicates that the order has been paid by the customer and a red  $\square$  indicates the customer is yet to pay for the order. Customers can only pay for their order when they know the postage costs. Therefore, customers can immediately pay for their order if you list your item as offering 'Free postage' or 'Flat Postage costs'.

However, listings that show other postage options (including *Online Postage Calculator* and 'Buyer to contact seller for postage') require you to confirm the actual postage costs for the buyer so they can proceed with the payment at checkout. Section 7 of this User Guide ('Book an eBay order for parcel delivery') explains how to do this.

| Keyword     |                   | <ul><li>New</li><li>Shipped</li></ul> | <ul><li>Not Paid</li><li>Completed</li></ul> | Ready         | Search Ge          | t eBay Orders  |
|-------------|-------------------|---------------------------------------|----------------------------------------------|---------------|--------------------|----------------|
| Date/Time † | Buyer             | Sale Paid                             | Ship Type                                    | Quoted Shippe | d Selected Service | My Cost Action |
| 19-Oct-15   | testuser_julbuyer | \$120.00 🗸                            | AU_Freight                                   | \$18.89 ×     | Road Courier       | \$20.92        |
| 19-Oct-15   | testuser_julbuyer | \$120.00 ×                            | AU_Freight                                   | \$0.00 ×      |                    | 6              |
| 19-Oct-15   | testuser_julbuyer | \$120.00 ×                            | AU_Freight                                   | \$0.00 ×      |                    | <b>0</b>       |

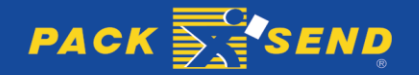

# 7. BOOK PARCEL DELIVERY FOR EBAY ORDER

# 7.1 Providing postage price for buyer to complete payment at checkout

If the status of an eBay order in PowerSender shows the customer has **Paid** (green tick), then you can proceed to book the parcel delivery. To do this, please **go to section 7.2** of this User Guide (Page 25) for instructions on booking the delivery.

This section of the User Guide explains how to provide a postage price for the customer at checkout when you list your item using either the *Online Postage Calculator* or 'Buyer to contact seller for postage'.

eBay customers cannot complete payment for their goods on eBay unless they know their Freight/postage charge. A customer will request a freight postage fee from you by clicking a link in the eBay Checkout – as shown in the red rectangle in the screenshot below.

| One or more of the items below can     To continue checkout, see your options                                                                                                    | t be purchased because the seller has not spe<br>below.                                                      | ecified freight postage | fees.                                                 |
|----------------------------------------------------------------------------------------------------|----------------------------------------------------------------------------------------------------|-------------------------|-------------------------------------------------------|
| Checkout: Review order                                                                                                    |                                                                                                    |                         | How do you like our new checko<br>Tell us what you th |
| 🅈 Post to                                                                                                    | S Pay with                                                                                                   |                         | Total: AU \$240.00                                    |
| Jul Buyer<br>2 Moorebank Avenue<br>Moorebank New South Wales 2170<br>Australia<br><u>04 33928014</u><br>[ Change postage address ]                                                 | VISA Medical     Processed by PayPal     PayPal                                                              |                         | Continue to PayPal to complete your purcha            |
| L testuser_sk 🔀 Add message                                                                                                    |                                                                                                    | Request total           |                                                       |
|                                                                                                    |                                                                                                    |                         |                                                       |
| Freight<br>Est. delivery varies<br>Please contact the seller to request total f                                                                                                    | r the freight postage fee.                                                                                   |                         |                                                       |
| Freight<br>Est. delivery varies<br>Please contact the seller to request total f<br>Armani Watch                                                                                    | r the freight postage fee.<br>Qty: 1                                                                         | AU \$120.00 😠           |                                                       |
| Freight<br>Est. delivery varies<br>Please contact the seller to request total f<br>Armani Watch<br>Freight<br>Est. delivery varies<br>Please contact the seller to request total f | r the freight postage fee.<br>Qty: 1<br>or the freight postage fee.                                          | AU \$120.00 🗴           |                                                       |
| Freight<br>Est. delivery varies<br>Please contact the seller to request total f<br>Armani Watch<br>Freight<br>Est. delivery varies<br>Please contact the seller to request total f | r the freight postage fee.<br>Qty: 1<br>or the freight postage fee.<br>Redemption code •                     | AU \$120.00 🛞           |                                                       |
| Freight<br>Est. delivery varies<br>Please contact the seller to request total f<br>Armani Watch<br>Freight<br>Est. delivery varies<br>Please contact the seller to request total f | r the freight postage fee.<br>Qty: 1<br>or the freight postage fee.<br>Redemption code •                     | AU \$120.00 🛞           |                                                       |
| Freight<br>Est. delivery varies<br>Please contact the seller to request total f<br>Armani Watch<br>Freight<br>Est. delivery varies<br>Please contact the seller to request total f | r the freight postage fee.<br>Qty: 1 or the freight postage fee. Redemption code  Subtotal (2 items) Postage | AU \$120.00 🗴           |                                                       |

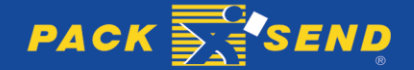

### <sup>19</sup> USER GUIDE – LINKING TO EBAY

There are 6 easy steps to calculate Freight/Postage fee and have it automatically update in eBay for the buyer to complete payment at checkout. These steps are as follows:

**Step 1:** The first step to provide the freight/postage fee is to click the info symbol corresponding to the chosen eBay order as shown in the red rectangle in the screen shot below.

| Profile                                | еВау              | Shipment                              | s Addres                                     | ses Package    | s Tool           | s Help         |  |  |
|----------------------------------------|-------------------|---------------------------------------|----------------------------------------------|----------------|------------------|----------------|--|--|
| Search e                               | Bay Orders        |                                       |                                              |                |                  |                |  |  |
| Keyword                                |                   | <ul><li>New</li><li>Shipped</li></ul> | <ul><li>Not Paid</li><li>Completed</li></ul> | Ready S        | earch Ge         | t eBay Orders  |  |  |
| Date/Time ↑                            | Buyer             | Sale Paid                             | Ship Type                                    | Quoted Shipped | Selected Service | My Cost Action |  |  |
| 19-Oct-15                              | testuser_julbuyer | \$120.00 ×                            | AU_Freight                                   | \$0.00 ×       |                  | <b>(</b> )     |  |  |
| 19-Oct-15                              | testuser_julbuyer | \$120.00 ×                            | AU_Freight                                   | \$0.00 ×       |                  | 0 ୶            |  |  |
| « ( <u>1</u> ) » Results per page 10 ▼ |                   |                                       |                                              |                |                  |                |  |  |
|                                        |                   |                                       |                                              |                |                  |                |  |  |

**Step 2:** After clicking on the info symbol, the details of the order will be shown as below. You should then click on green **Quote** button to quote this order and update the Freight cost in eBay.

| Date/Time ↑   | Buyer            | Sale                      | Paid | Ship Type    |      | Quoted | Shipped | Selected | l Service | My Cost           | Action  |
|---------------|------------------|---------------------------|------|--------------|------|--------|---------|----------|-----------|-------------------|---------|
| 19-Oct-15     | testuser_julbuye | r \$120.00                | ×    | AU_Freight   |      | \$0.00 | ×       |          |           |                   | 6       |
| Order No:     | 110170202053-2   | 7586910001                |      | Buver Notes: |      |        |         |          |           |                   |         |
| order No.     | 110170202033-2   | 1500910001                |      | Duyer Notes. | None |        |         |          |           |                   |         |
| <b>Qty ID</b> | D                | escription<br>rmani Watch |      |              |      | SK     | ເບ      |          |           | Price<br>\$120.00 | Freight |
|               |                  |                           |      |              |      |        |         | TOT      | TAL:      | \$120.00          | \$0.00  |
| Shipping      | N/A              |                           |      |              |      |        |         | Phone:   | N/A       |                   |         |
| Address:      | N/A              |                           |      |              |      |        |         | Email:   | julhashb  | d@yahoo.com       |         |
| Other Sh      | ipping           |                           |      |              |      |        |         |          |           | Quote             | Book    |
| 19-Oct-15     | testuser_julbuye | r \$120.00                | ×    | AU_Freight   |      | \$0.00 | ×       |          |           |                   | 6       |

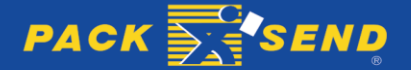

<sup>20</sup> USER GUIDE – LINKING TO EBAY

**Step 3:** As soon as you click on green **Quote** button, a popup will appear asking you whether you wish to combine one or more orders that may exist from the same buyer and location. Please see the screen shot below.

| ere. |                                                                                                    |         |
|------|----------------------------------------------------------------------------------------------------|---------|
| ote  | This order can be combined with one or more other orders for the same buyer and location. eBay may combine these automatically if the buyer pays with one payment, Do you want to combine these orders and quote for a single shipment to this buyer? | n Smith |
|      | Yes No                                                                                                    |         |
|      |                                                                                                    |         |

If you click the **Yes** button, the following screen will be displayed. Select the orders you wish to combine and then click **Combine Orders**.

| Av | ailable | e Orders |                              |                   |           |            | n Smith   My |
|----|---------|----------|------------------------------|-------------------|-----------|------------|--------------|
|    | Date/T  | ime      | Order Number                 | Buyer             | Sale      | City       |              |
|    | 19-Oct- | -15      | 110170202053-<br>27586911001 | testuser_julbuyer | \$120.00  |            |              |
|    | 19-Oct- | -15      | 110170202053-<br>27586910001 | testuser_julbuyer | \$120.00  |            |              |
|    |         |          |                              | Com               | bine Orde | ers Cancel |              |
|    |         |          |                              |                   |           |            |              |

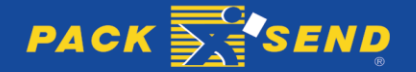

<sup>21</sup> USER GUIDE – LINKING TO EBAY

**Step 4:** The quote page will appear – showing your eBay Order Details to the right of the screen for your reference. Click on **Calculate Quote.** A range of Online Self-Service parcel delivery options will then be displayed with different transit times and prices. Select the parcel delivery service required for the eBay order.

| ACK SEND                |                               |                                         |   |                                                                                                    |
|-------------------------|-------------------------------|-----------------------------------------|---|----------------------------------------------------------------------------------------------------|
| Anything. Anywhere.     |                               |                                         |   |                                                                                                    |
| ome   Start a New Quote |                               |                                         |   | Welcome John Smith   My Account   Logo                                                                |
| Parcel Servic           | <b>ES</b><br>arcel and then c | hoose from our <b>Service Options</b> . |   | Heavy, Fragile<br>or Unpackaged?                                                                      |
| 1. Your Parcel          |                               |                                         |   | Answer some questions and an<br>expert from one of our Service<br>Centres will be in touch to discuss |
| From                    | m                             | То                                      | ш | the best options for you.                                                                             |
| Country                 |                               | Country                                 |   | Request a Quote >>                                                                                    |
| SELECT COUNTRY          | *                             | SELECT COUNTRY                          | • |                                                                                                    |
| Postcode/Suburb         |                               | Postcode/Suburb                         |   |                                                                                                    |
| Not Required            | Ŧ                             | Not Required                            | ~ | Order Details                                                                                         |
| Parcel Details          |                               | Weight (kg) Value (\$)                  |   | ID 110170202053-27586910001<br>Buyer testuser_julbuyer<br>Name N/A<br>Address N/A                     |
| 1 5 5                   | 5                             | 1 120 <b>- </b> 2                       |   | Email julhashbd@yahoo.com<br>Items 1 x Armani Watch                                                   |

**Step 5:** The Order Quote panel will appear as shown in the screen shot below. Click on the **Update** button.

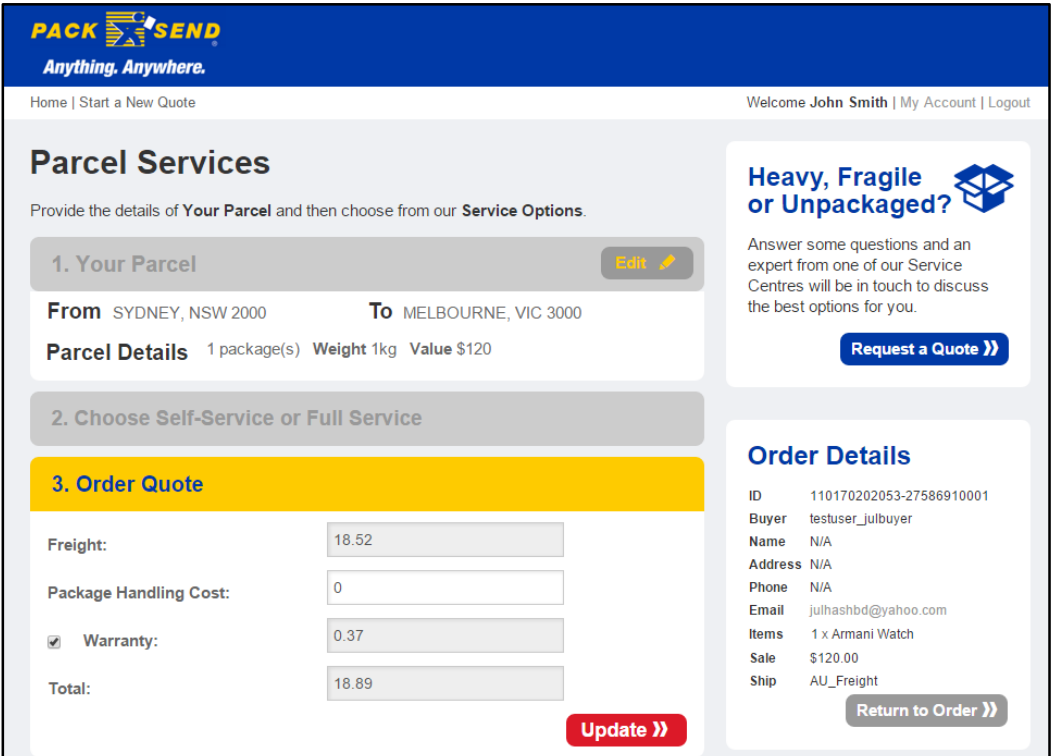

<sup>22</sup> USER GUIDE – LINKING TO EBAY

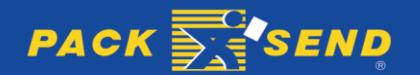

After you have clicked the **Update** button, it will redirect you to the eBay order tab with the Freight/Postage costs as shown in the screen shot below.

| Profile                  | eBay               | Shipment                              | ts Addre                                        | sses F   | Packages            | Tools                      | Help                                 |
|--------------------------|--------------------|---------------------------------------|-------------------------------------------------|----------|---------------------|----------------------------|--------------------------------------|
| Search eE                | Bay Orders         |                                       |                                                 |          |                     |                            |                                      |
| Keyword                  |                    | <ul><li>New</li><li>Shipped</li></ul> | <ul> <li>Not Paid</li> <li>Completed</li> </ul> | ✓ Read   | <sup>ly</sup> Searc | ch Get e                   | Bay Orders                           |
| Date/Time ↑              | Buyer              | Sale Paid                             | Ship Type                                       | Quoted   | Shipped Selec       | ted Service                | My Cost Action                       |
| 19-Oct-15                | testuser_julbuyer  | \$120.00 ×                            | AU_Freight                                      | \$18.89  | × Road              | Courier                    | \$20.92 🔞 🥩                          |
| Order No:                | 110170202053-27    | 586910001                             | Buyer Notes:                                    | None     |                     |                            | ß                                    |
| Qty ID<br>1 1101         | De<br>70202053 Arr | scription<br>nani Watch               |                                                 | SK       | U<br>I              | P<br>\$120<br>FOTAL: \$120 | rice Freight<br>0.00<br>0.00 \$18.89 |
| Shipping N<br>Address: N | I/A<br>I/A         |                                       |                                                 |          | Phone:<br>Email:    | N/A<br>julhashbd@yal       | 100.com                              |
| Packages:                | 1 We               | ight: 1                               | Value: \$120.00                                 | Warranty | : 🗸                 | Tracking:                  |                                      |
| Other Shi                | ipping             |                                       |                                                 |          |                     | Qu                         | ote Book                             |

Your Freight/Postage Cost will have also been updated to eBay at the same time automatically. See screen shot below.

| So   | old (2)               |                                                                                                    |                   |                                                      |              |          |    |       |                     |         | Edit 🗸 📔 🗛 🗸                          |
|------|-----------------------|----------------------------------------------------------------------------------------------------|-------------------|------------------------------------------------------|--------------|----------|----|-------|---------------------|---------|---------------------------------------|
| •    | All (2) Awaiting Answ | ver (0)   Awaiting Total (0)   Awaiting pay                                                                                                    | ment (2) Awaiting | Postage (0) Awaiting feedba                          | ck (2)   Po  | osted (0 | )  |       |                     |         | •                                     |
| Peri | riod Last 60 days     | ~                                                                                                    |                   |                                                      |              |          |    | s     | Sort                | Time e  | ended: recent first 👻                 |
|      |                       |                                                                                                    |                   | Price                                                | Sale<br>date | Ţ        | \$ |       | $\underline{\star}$ | 庶       | Actions                               |
|      |                       | Armani Watch (110170202053)<br>testuser_julbuyer (1) 100.0%<br>Jul Buyer<br>(Contact Member)<br>Buyer postcode: 2170<br>Tracking number: [Add]<br>Watch Count: 0 |                   | AU \$120.00<br>Buy It Now<br>See description         | 19/10/15     |          | \$ |       | *                   | *       | Send invoice<br>More actions ♥        |
|      |                       | Armani Watch (110170202053)<br>testuser_julbuyer (1) 100.0%<br>Jul Buyer<br>(Contact Member)<br>Buyer postcode: 2170<br>Tracking number: [Add]<br>Watch Count: 0 |                   | AU \$120.00<br>Buy It Now<br>+ AU \$18.89<br>postage | 19/10/15     | <b>.</b> | \$ |       | *                   | *       | Print postage label<br>More actions 👻 |
|      | Delete Sell           | similar Relist Add note                                                                                                    | Add to list       | Add tracking number                                  |              |          |    | Items | per p               | bage: 1 | 0   25   50   75   100   200          |
| P    | Page 1 of 1           |                                                                                                    |                   | < 1 >                                                |              |          |    |       |                     |         |                                       |

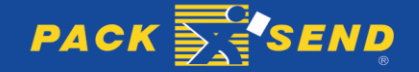

### <sup>23</sup> USER GUIDE – LINKING TO EBAY

Your customer will also see the Freight/Postage cost in their list in eBay. See screen shot below.

| Activity Messages                                                                                             | Account Applications         |                                                                        | Page options   The I              | My eBay landing p | age is set to Summary [Chan                                            |  |
|----------------------------------------------------------------------------------------------------|------------------------------|------------------------------------------------------------------------|-----------------------------------|-------------------|------------------------------------------------------------------------|--|
| Summary                                                                                                    | Purchases                    |                                                                        |                                   |                   | Edit 🗸   🔨                                                             |  |
| - Buy                                                                                                    | All (2) Awaiting payment (2) | Posted (0) Awaiting feedback (2)                                       |                                   |                   | ►                                                                      |  |
| Bids/Offers                                                                                                   | Period Last 60 days          | <b>*</b>                                                               | Sort Time ended: recent first     |                   |                                                                        |  |
| Deleted                                                                                                    |                              |                                                                        | Price                             | \$ 🗇 🖄            | Actions                                                                |  |
| urchase history                                                                                               | testuser_skseller   0        |                                                                        | AU \$240.00                       |                   | Pay now<br>Contact seller                                              |  |
| Lists     All lists                                                                                           | Total items : 2              |                                                                        |                                   |                   | More actions 👻                                                         |  |
| Watch list<br>Wish list<br>Your lists                                                                         |                              | Armani Watch (110170202053)<br>Sale date: 19/10/15<br>Tracking number: | AU \$120.00<br>+ AU \$18.89       | \$ 12 %           | Mark as payment<br>sent<br>Leave feedback<br>More actions <del>•</del> |  |
| Searches you follow                                                                                           |                              |                                                                        | postage                           |                   |                                                                        |  |
| ellers you follow                                                                                             |                              |                                                                        |                                   |                   |                                                                        |  |
| - Sell                                                                                                    |                              |                                                                        |                                   |                   |                                                                        |  |
| All Selling<br>Sell an item<br>Saved drafts<br>Scheduled<br>Active<br>Sold<br>Unsold<br>Manage oostage labels |                              | Armani Watch (110170202053)<br>Sale date: 19/10/15<br>Tracking number: | AU \$120.00<br>See<br>description | \$ 🖻 🖌            | Mark as payment<br>sent<br>Request total<br>More actions <del>v</del>  |  |
| Returns<br>Deleted                                                                                            | Add note Archiv              | 9                                                                      |                                   |                   |                                                                        |  |

Your customer can now complete the checkout process. See screen shot below.

| Ch                                                                                                    | eckout: Review order                     |                                            |                                                            |               |   | Tell us what you th                         |
|----------------------------------------------------------------------------------------------------|------------------------------------------|--------------------------------------------|------------------------------------------------------------|---------------|---|---------------------------------------------|
| Â                                                                                                    | Post to                                  | <b>\$</b> Pay with                         |                                                            |               |   | Total: AU \$138.8                           |
| Jul Buyer<br>2 Moorebank Avenue<br>Moorebank New South Wales 2170<br>Australia<br>04.33928014<br>[ Change postage address ] |                                          | VISA Marcon<br>Processed by Pay     PayPal | VISA Region Temperature     Processed by PayPal     PayPal |               |   | Continue to PayPal to complete your purchas |
| Ŧ                                                                                                    | testuser_sk 🔀 Add message                |                                            |                                                            | Request total |   |                                             |
|                                                                                                    | Armani Watch                             |                                            | Qty: 1                                                     | AU \$120.00   | × |                                             |
|                                                                                                    | Express Services - AU \$18.89<br>Courier |                                            |                                                            | + AU \$18.89  |   |                                             |
|                                                                                                    | Armani Watch                             |                                            |                                                            | AU \$120.00   | + |                                             |
|                                                                                                    |                                          | Redemption code                            | 0                                                          |               |   |                                             |
|                                                                                                    |                                          |                                            |                                                            | Apply         |   |                                             |
|                                                                                                    |                                          |                                            | Subtotal (1 itam)                                          | ALL\$120.00   |   |                                             |
|                                                                                                    |                                          |                                            | Postage                                                    | AU \$18.89    |   |                                             |

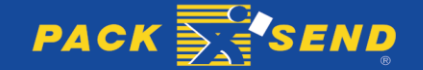

### 24 USER GUIDE – LINKING TO EBAY

**Step 6:** Once your customer has finally paid after having receiving their Freight/Postage cost, if you click **Get eBay Orders** again, you will notice that Paid Status is now updated to 'paid' as shown in the screen shot below.

| Profile     | еВау              | Shipment                                 | s Address                                       | es Packag      | es Tools         | s Help           |
|-------------|-------------------|------------------------------------------|-------------------------------------------------|----------------|------------------|------------------|
| Search e    | Bay Orders        |                                          |                                                 |                |                  |                  |
| Keyword     |                   | <ul> <li>New</li> <li>Shipped</li> </ul> | <ul> <li>Not Paid</li> <li>Completed</li> </ul> | Ready          | Search Get       | eBay Orders      |
| Date/Time ↑ | Buyer             | Sale Paid                                | Ship Type                                       | Quoted Shipped | Selected Service | My Cost Action   |
| 19-Oct-15   | testuser_julbuyer | \$120.00 🗸                               | AU_Freight                                      | \$18.89 ×      | Road Courier     | \$20.92          |
| 19-Oct-15   | testuser_julbuyer | \$120.00 ×                               | AU_Freight                                      | \$0.00 ×       |                  | 0                |
|             | « (               | <u>1</u> > »                             |                                                 |                | Res              | ults per page 10 |

You are now ready to book the parcel delivery for the order.

### 7.2 Booking the Parcel Delivery

**Step 1:** After a customer has paid for their order, you can book the parcel delivery. The first step is to click on the info symbol as shown in the screen shot below.

| Profile     | еВау              | Shipment                              | s Address                                       | es Packag      | es Tools         | s Help           |
|-------------|-------------------|---------------------------------------|-------------------------------------------------|----------------|------------------|------------------|
| Search e    | Bay Orders        |                                       |                                                 |                |                  |                  |
| Keyword     |                   | <ul><li>New</li><li>Shipped</li></ul> | <ul> <li>Not Paid</li> <li>Completed</li> </ul> | Ready          | Search Get       | eBay Orders      |
| Date/Time ↑ | Buyer             | Sale Paid                             | Ship Type                                       | Quoted Shipped | Selected Service | My Cost Action   |
| 19-Oct-15   | testuser_julbuyer | \$120.00 🗸                            | AU_Freight                                      | \$18.89 ×      | Road Courier     | \$20.92          |
| 19-Oct-15   | testuser_julbuyer | \$120.00 ×                            | AU_Freight                                      | \$0.00 ×       |                  |                  |
|             | « «               | <u>1</u> > »                          |                                                 |                | Res              | ults per page 10 |

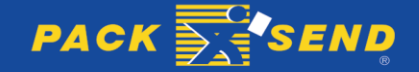

**Step 2:** Click on the red button **Book**, as shown below and complete the usual Online Self-Service booking process.

| ate/Time †                | Buyer           | Sale               | Paid   | Ship Type       | Quoted   | Shipped    | Selected Service | My Cost              | Action  |
|---------------------------|-----------------|--------------------|--------|-----------------|----------|------------|------------------|----------------------|---------|
| 9-Oct-15                  | testuser_julbu  | yer \$120.00       | 1      | AU_Freight      | \$18.89  | ×          | Road Courier     | \$20.92              | 6       |
|                           |                 |                    |        |                 |          |            |                  |                      |         |
| Order No:                 | 110170202053    | -27586910001       |        | Buyer Notes:    | None     |            |                  |                      |         |
| Qty ID                    |                 | Description        |        |                 | SI       | <b>K</b> U |                  | Price                | Freight |
| <b>1</b> 110 <sup>-</sup> | 170202053       | Armani Watch       |        |                 |          |            | TOTAL:           | \$120.00<br>\$120.00 | \$18.89 |
| Shipping                  | N/A             |                    |        |                 |          |            | Phone: 04 33928  | 014                  |         |
| Address:                  | 2 Moorebank Ave | enue, Moorebank, N | ew Sou | ith Wales, 2170 |          |            | Email: julhashbo | l@yahoo.com          |         |
| Packages:                 | 1               | Weight: 1          |        | Value: \$120.00 | Warranty | r: 🗸       | Trackin          | g:                   |         |
| Other Ch                  | inning          |                    |        |                 |          |            |                  | Quete                | Deelt   |
| Other Sh                  | ipping          |                    |        |                 |          |            |                  | Quote                | BOOK    |

**Step 3:** After completing the booking process, print and attach labels to your parcel. From the Booking Confirmation page, you can still get back to the eBay orders list Tab by clicking the red button **Return to my Orders** as shown below.

| Booking Documents                                                                                                    |     |
|----------------------------------------------------------------------------------------------------|-----|
| Address Label<br>Print the provided Address Labels and attach them to your packages. These should be<br>attached securely with clear packaging tape (not sticky tape or cellophane tape). There<br>should be 1 label per package.                 |     |
| Download Address Label for Printing 🖹                                                                                                    |     |
| <b>Carrier Labels</b><br>Print the provided Shipping Labels and attach them securely to your packages. These<br>should be attached securely with clear packaging tape (not sticky tape or cellophane tape<br>There should be 1 label per package. | ;). |
| Download Carrier Labels for Printing 🗎                                                                                                    |     |
| Carrier Documents<br>Print these COURIERS PLEASE Documents and then sign your name. DO NOT ATTAC<br>THESE PAGES TO YOUR PACKAGE, but have them ready to hand to the driver upon<br>collection.                                                    | H   |
| Download Carrier Documents for Printing 📄                                                                                                    |     |
|                                                                                                    |     |
| Tax Invoice                                                                                                    |     |
| Tax Invoice<br>Tax Invoice for your records                                                                                                    |     |
| Download Tax Invoice for Printing 📄                                                                                                    |     |
| Return to my Orders                                                                                                    |     |

<sup>26</sup> USER GUIDE – LINKING TO EBAY

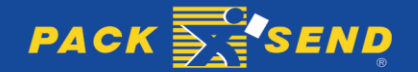

# 8. UPDATE TRACKING INFORMATION IN EBAY

Adding tracking information to eBay lets your buyer check the status of a parcel delivery at any time.

PACK & SEND's eBay integration system has been developed to automatically send the tracking number of each shipment to eBay. You can also update the Tracking Number manually in eBay if you wish by taking the following steps.

### Step 1: Copy the Tracking Number

Copy the tracking number provided by PACK & SEND as shown in the red rectangle in the screen shot below.

| Booking Confirmation                                                                                                    | For assistance, your                                                                                      |
|----------------------------------------------------------------------------------------------------|----------------------------------------------------------------------------------------------------|
| Thank you for your booking. We are currently processing your request. You can lose this window at anytime without any impact and an email will be sent to you once everything has finished.<br>Your tracking number is <b>AUW002113947</b> | Service Centre is:<br>PACK & SEND Pyrmont<br>69 Edward Street<br>PYRMONT, NSW 2009<br>Phone: 02 9660 5088 |
| Current Processing Status                                                                                                    | Email: pyrmont@packsend.com.au<br>Web:www.packsend.com.au/pyrm                                            |
| [19/10/2015 4:59:51 PM] - Confirmation email is sent                                                                                                    |                                                                                                    |

### Step 2: Add the Tracking Number to My eBay

- 1. Go to the **Sold** section of My eBay.
- 2. Select the check box next to the item you want to add a tracking number for.
- 3. Click the **Add tracking number** button as shown in the red rectangle in the screen shot below.

|  |    |           | Armani Watch (110170202053)                                   | AU \$120.00                     | 19/10/15 | <b>X</b> | <u> </u> | 定 金        | View PayPal transaction<br>More actions 👻 |
|--|----|-----------|---------------------------------------------------------------|---------------------------------|----------|----------|----------|------------|-------------------------------------------|
|  |    |           | testuser_julbuyer (1) 100.0%<br>Jul Buyer<br>(Contact Member) | Buy It Now                      |          |          |          |            |                                           |
|  |    |           | Tracking number: [Add]                                        | + AU \$18.89                    |          |          |          |            |                                           |
|  |    |           |                                                               | postage                         | _        |          |          |            |                                           |
|  | De | lete Sell | similar Relist Add note                                       | Add to list Add tracking number |          |          |          |            |                                           |
|  |    |           |                                                               |                                 |          |          | Items pe | er page: 1 | 10   25   50   75   100   200             |

- 4. On the Add/Edit/Delete Tracking Number page, enter or paste the tracking number and enter the name of the carrier PACK & SEND.
- 5. Click the **Submit** button

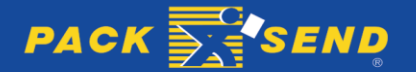

# 9. VIEW TRACKING INFORMATION IN POWERSENDER

You can also view Tracking information for each eBay order in PowerSender, by clicking on the **Tracking** number link as shown in red rectangular box below.

| Date/Time ↑                         | Buyer                     | Sale Pai          | id Ship Type    | Quoted    | Shipped | Selected Service                    | My Cost                       | Action             |
|-------------------------------------|---------------------------|-------------------|-----------------|-----------|---------|-------------------------------------|-------------------------------|--------------------|
| 19-Oct-15                           | testuser_julbuyer         | \$120.00 💙        | AU_Freight      | \$18.89   | ×       | Road Courier                        | \$20.92                       | 6                  |
| Order No:                           | 110170202053-27586        | 910001            | Buyer Notes:    | None      |         |                                     |                               |                    |
| <b>Qty ID</b><br>1 110 <sup>-</sup> | Descri<br>170202053 Arman | iption<br>i Watch |                 | SK        | U       | TOTAL:                              | Price<br>\$120.00<br>\$120.00 | Freight<br>\$18.89 |
| Shipping<br>Address:                | 2 Moorebank Avenue, M     | ELBOURNE, VI      | C, 3000, AU.    |           |         | Phone: 04339280<br>Email: julhashbd | 14<br>@yahoo.com              |                    |
| Packages:                           | 1 Weight:                 | : 1               | Value: \$120.00 | Warranty: | ~       | Tracking:                           | AUW0021                       | 13947              |
| Other Sh                            | hipping                   |                   |                 |           |         | (                                   | View Shi                      | pment              |
| 9-Oct-15                            | testuser_julbuyer         | \$120.00          | AU_Freight      | \$0.00    | ×       |                                     |                               | ()                 |

When you click on the **Tracking** number link above, it will redirect you to the following page, showing tracking details.

| PACK                                        | Anywhei                  | V.<br>e.                                                                                                    |                                                                                                    |
|---------------------------------------------|--------------------------|----------------------------------------------------------------------------------------------------|----------------------------------------------------------------------------------------------------|
| Home   Start a                              | New Quote                | 9                                                                                                    | Welcome John Smith   My Account   Logout                                                                   |
| Track & T<br>Online Self-<br>Tracking Infor | race<br>Service          | r Tracking Number <b>AUW002113947:</b>                                                                             | For assistance, your<br>Service Centre is:                                                                 |
| Date                                        | Time                     | Location/Status                                                                                                    | 69 Edward Street                                                                                           |
| 19 Oct 2015<br>19 Oct 2015<br>19 Oct 2015   | 16:59<br>16:59<br>16:59  | Consignment is accepted<br>Payment - Transaction Number: 11988833<br>Consignment request is initiated with carrier | PYRMON1, NSW 2009<br>Phone: 02 9660 5088<br>Email: pyrmont@packsend.com.au<br>Web:www.packsend.com.au/pyrm |
| Enter another                               | 16:59<br>Tracking<br>947 | Confirmation email is sent Number:                                                                                 |                                                                                                    |

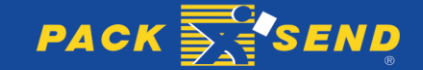

# 10. VIEW EBAY ORDERS DIRECTLY FROM POWERSENDER

To View eBay Orders directly from the PowerSender portal, you can click on the **Order Item ID** as shown in the red rectangle below.

| Date/Time ↑ | Buyer                 | Sale Paid         | Ship Type      | Quoted    | Shipped | Selected Service | My Cost              | Action  |
|-------------|-----------------------|-------------------|----------------|-----------|---------|------------------|----------------------|---------|
| 19-Oct-15   | testuser_julbuyer     | \$120.00 🗸        | AU_Freight     | \$18.89   | ×       | Road Courier     | \$20.92              | 6       |
|             |                       |                   |                |           |         |                  |                      |         |
| Order No:   | 110170202053-27586    | 6910001           | Buyer Notes:   | None      |         |                  |                      |         |
|             |                       |                   |                |           |         |                  |                      |         |
| Qty ID      | Desc                  | ription           |                | SH        | ເບ      |                  | Price                | Freight |
| 1 110       | 170202053 Armai       | ni Watch          |                |           |         | TOTAL:           | \$120.00<br>\$120.00 | \$18.89 |
| Shipping    |                       |                   |                |           |         | Phone: 0433928   | 014                  |         |
| Address:    | 2 Moorebank Avenue, N | MELBOURNE, VIC, 3 | 000, AU.       |           |         | Email: julhashbo | d@yahoo.com          |         |
| Packages:   | 1 Weigh               | t: 1 V            | alue: \$120.00 | Warranty: | ~       | Tracking:        | AUW0021              | 13947   |
|             |                       |                   |                |           |         |                  |                      |         |
| Other Sh    | hipping               |                   |                |           |         |                  | View Shi             | pment   |

When you click on the Order Item ID, it will redirect you to the following page on eBay site.

| BOODY Shop by Search                                                                  |                                  |                                           | All Categories                                       | - Search               | Advanced          |
|---------------------------------------------------------------------------------------|----------------------------------|-------------------------------------------|------------------------------------------------------|------------------------|-------------------|
| Home > My eBay > Order details                                                        |                                  |                                           |                                                      |                        |                   |
|                                                                                       |                                  |                                           |                                                      |                        |                   |
| Jrder details                                                                         |                                  |                                           |                                                      |                        |                   |
| Postage details                                                                       | Payment details                  |                                           |                                                      |                        |                   |
| <b>Jul Buyer</b><br>2 Moorebank Avenue<br>Moorebank New South Wales 2170<br>Australia | BANK<br>ACCOUNT REFERE VISA      |                                           |                                                      |                        |                   |
| Order details                                                                         | Available actio                  | ns Postans                                | & handling (estimated deliv                          | /orv*)                 | Price             |
|                                                                                       | Available actio                  | ns Postage                                | a nanunig (escinated den                             | (ery )                 | Price             |
| Payment was initiated on 19-Oct-15 and is be                                          | ing processed through PayPal     | 0                                         |                                                      | 🖨 Print                | er version        |
| Armani Watch<br>110170202053 - Price: AU \$120.00<br>Quantity: 1                      | View<br>PayPal<br>transaction    | Express Shi<br>Courier<br>Estimated delin | pping : AU \$18.89<br>very: Wed. 21 Oct Fri. 23 Oct. | AU \$                  | \$120.00          |
|                                                                                       |                                  |                                           | Subtota<br>Postage and packagin                      | al: AU \$1<br>g: AU \$ | 120.00<br>\$18.89 |
|                                                                                       |                                  |                                           | Tota                                                 | al: AU \$13            | 38.89             |
| *The estimated deli                                                                   | ivery time is based on the selle | er's handling time, the pos               | tage service selected, and                           | the payment metho      | d selected        |

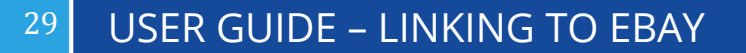

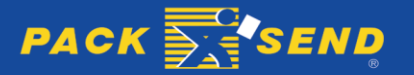

# 11. VIEW SHIPMENT DETAILS OF AN EBAY ORDER

You can view shipment details for each booking in PowerSender by clicking the Sky Blue button **View Shipment** as shown in the screenshot below.

| Date/Time † | Buyer               | Sale Paid         | Ship Type       | Quoted Shipped | Selected Service | My Cost     | Action  |
|-------------|---------------------|-------------------|-----------------|----------------|------------------|-------------|---------|
| 19-Oct-15   | testuser_julbuyer   | \$120.00 🗸        | AU_Freight      | \$18.89 ×      | Road Courier     | \$20.92     | 6       |
|             |                     |                   |                 |                |                  |             |         |
| Order No:   | 110170202053-2758   | 6910001           | Buyer Notes:    | None           |                  |             |         |
| Ofv ID      | Desc                | rintion           |                 | SKII           |                  | Drice       | Freight |
| 1 110       | 170202053 Arma      | ni Watch          |                 | 310            |                  | \$120.00    | Troight |
|             |                     |                   |                 |                | TOTAL:           | \$120.00    | \$18.89 |
| Shipping    | I                   |                   |                 |                | Phone: 04339280  | 014         |         |
| Address:    | 2 Moorebank Avenue, | MELBOURNE, VIC, 3 | 000, AU.        |                | Email: julhashbo | d@yahoo.com |         |
| Packages    | 1 Weigh             | nt: 1 V           | 'alue: \$120.00 | Warranty: 🗸    | Tracking:        | AUW0021     | 13947   |
| Other S     | hipping             |                   |                 |                | Г                | View Shi    | ipment  |
| oullet S    | mpping              |                   |                 |                |                  | view Sill   | pmem    |

When you click the **View Shipment** button above, it will redirect you to **Shipments** Tab with the following details from where you can view orders again, repeat the same shipment and so on.

| Profile           | eBay                   | Sh         | ipments           | Addres                   | ses Pac                        | kages        | Tools         | Help    |
|-------------------|------------------------|------------|-------------------|--------------------------|--------------------------------|--------------|---------------|---------|
| Search S          | hipments               |            |                   |                          |                                |              |               |         |
| Keyword           |                        |            | Completed         | In Progress              | s 📄 Incomplete                 | ;            | Se            | arch    |
| Tracking No       | Packages               | Weight(kg) | ltem<br>Value(\$) | <u>Date Orderec</u><br>⊥ | I Sent From                    | Sent To      | Status        |         |
| AUW00211394       | 7 1                    | 1          | 120               | 19/10/15                 | PYRMONT                        | MELBOURNE    | E In Progress | Ξ       |
| Sender<br>Name:   | John Smith             |            |                   |                          | Package 5 x<br>Summary:        | 5 x 5cm      | 1kg           | \$120   |
| Receiver<br>Name: | Jul Buyer              |            |                   |                          | Warranty: No<br>Authority To L | eave: No     |               |         |
| Sent From:        | C/- PACK &<br>NSW 2009 | SEND Pyrmo | ont, PYRMO        | NT                       |                                |              |               |         |
| Sent To:          | 2 Moorebank<br>3000    | Avenue, ME | LBOURNE           | VIC                      |                                |              |               |         |
| Service<br>Name:  | Road Courie            | r          |                   |                          |                                |              |               |         |
| View Doo          | cumentatio             | n 🗎 🛛 Vi   | iew Track         | ing Info 🖚               | Repeat 1                       | This Shipmer | nt » View     | w Order |

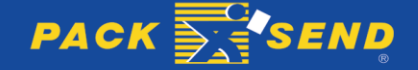

### 12. OTHER SHIPPING

If one of your shipments is processed by another carrier (not PACK & SEND), you can update the details by clicking **Other Shipping** button as shown in the red rectangle below.

| Date/Time ↑                         | Buyer                      | Sale Pai                | d Ship Type     | Quoted Shipped | Selected Service                    | My Cost                       | Action             |
|-------------------------------------|----------------------------|-------------------------|-----------------|----------------|-------------------------------------|-------------------------------|--------------------|
| 19-Oct-15                           | testuser_julbuyer          | \$120.00 💉              | AU_Freight      | \$18.89 ×      | Road Courier                        | \$20.92                       | 6                  |
| Order No:                           | 110170202053-275869        | 910001                  | Buyer Notes:    | None           |                                     |                               |                    |
| <b>Qty ID</b><br>1 110 <sup>-</sup> | Descri<br>170202053 Armani | <b>ption</b><br>i Watch |                 | SKU            | TOTAL:                              | Price<br>\$120.00<br>\$120.00 | Freight<br>\$18.89 |
| Shipping<br>Address:                | 2 Moorebank Avenue, MI     | ELBOURNE, VIC           | c, 3000, AU.    |                | Phone: 04339280<br>Email: julhashbd | )14<br>I@yahoo.com            |                    |
| Packages:                           | 1 Weight:                  | 1                       | Value: \$120.00 | Warranty: 🗸    | Tracking:                           | AUW0021                       | 13947              |
| Other Sh                            | nipping                    |                         |                 |                | (                                   | View Shi                      | pment              |
| 19-Oct-15                           | testuser_julbuyer          | \$120.00 ×              | AU_Freight      | \$0.00 ×       |                                     |                               | 6                  |

When you click the **Other Shipping** button, you can then complete the details shown within the red rectangle below and click **Save** to finalise.

| Date/Time ↑             | Buyer                      | Sale P         | aid Ship     | оТуре       | Quoted    | Shipped  | Selected Service                    | My Cost                       | Action             |
|-------------------------|----------------------------|----------------|--------------|-------------|-----------|----------|-------------------------------------|-------------------------------|--------------------|
| 19-Oct-15               | testuser_julbuyer          | \$120.00       | ✓ AU_        | Freight     | \$18.89   | ×        | Road Courier                        | \$20.92                       | 6                  |
| Order No:               | 110170202053-275869        | 10001          | Bu           | yer Notes:  | None      |          |                                     |                               |                    |
| <b>Qty ID</b><br>1 1101 | Descrij<br>70202053 Armani | otion<br>Watch |              |             | sk        | U        | TOTAL:                              | Price<br>\$120.00<br>\$120.00 | Freight<br>\$18.89 |
| Shipping<br>Address: 2  | 2 Moorebank Avenue, ME     | ELBOURNE, V    | /IC, 3000, A | AU.         |           |          | Phone: 04339280<br>Email: julhashbd | 14<br>@yahoo.com              |                    |
| Packages:               | 1 Weight:                  | 1              | Value:       | \$120.00    | Warranty: | <b>~</b> | Tracking:                           | AUW0021                       | 13947              |
| Carrier                 |                            |                | 1            | Fracking Nu | mber      |          | M                                   | ark as shipped                |                    |
| Carrier                 |                            | *              |              | Tracking Nu | mber      |          | *                                   |                               |                    |
| Save                    | Cancel                     |                |              |             |           |          |                                     |                               |                    |

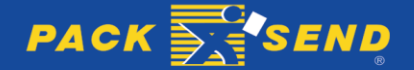

### <sup>31</sup> USER GUIDE – LINKING TO EBAY

## 13. SEARCH EBAY ORDERS

You can search eBay orders in the PowerSender portal that have already been retrieved from the eBay website.

The following screen shot shows the 4 steps for searching eBay orders in PowerSender.

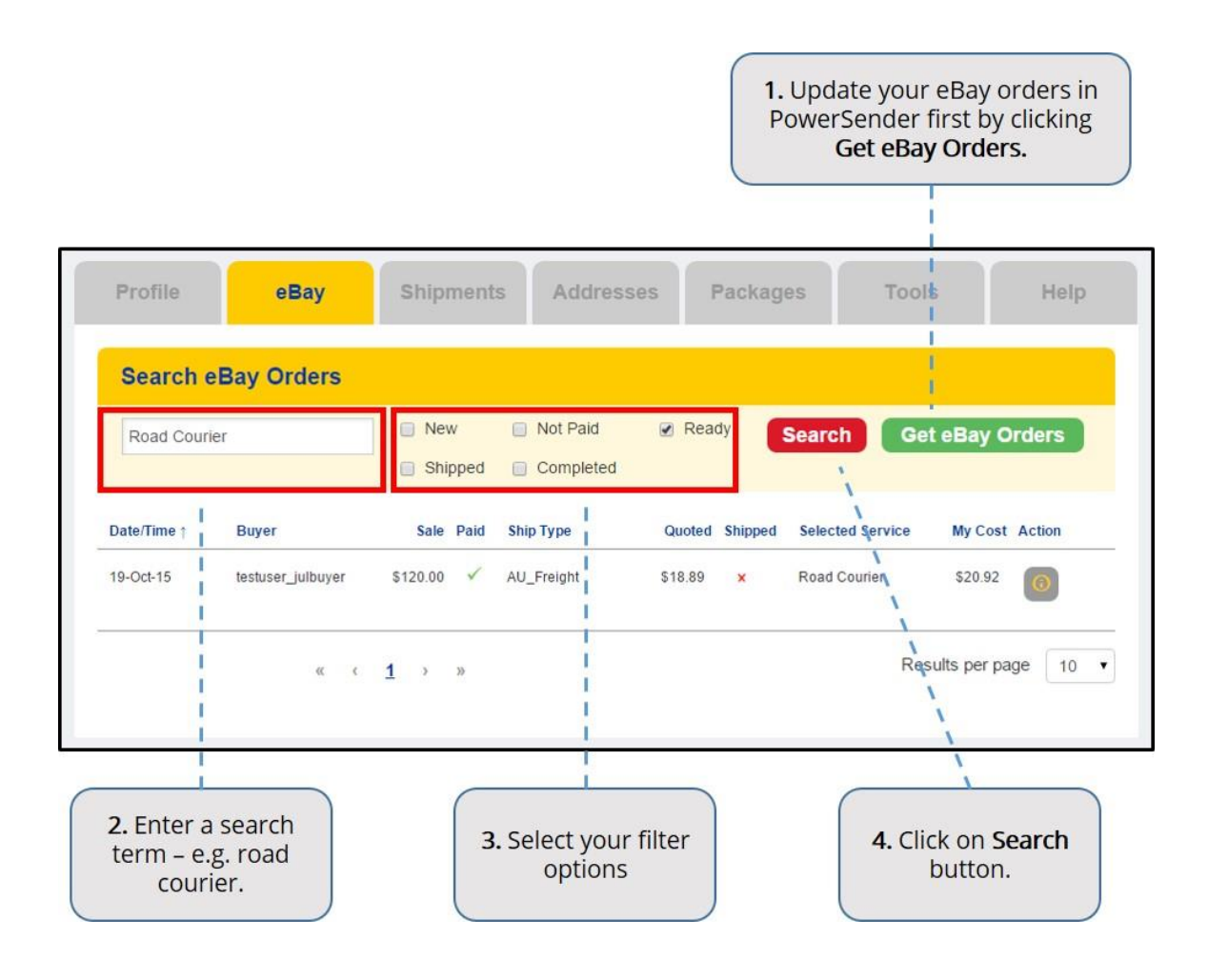

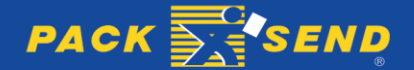

### <sup>32</sup> USER GUIDE – LINKING TO EBAY

### 14. SORT EBAY ORDERS

You can sort eBay Orders in ascending or descending orders by clicking on any of the column heading names, as shown in the screen shot below.

| You can sor<br>Simply c<br>column hea<br>by t | t orders by c<br>lick on one of<br>ading names,<br>hat column. | olumn.<br>The<br>to sort |                       |                                                                                                    |             |
|-----------------------------------------------|----------------------------------------------------------------|--------------------------|-----------------------|----------------------------------------------------------------------------------------------------|-------------|
|                                               |                                                                |                          |                       |                                                                                                    |             |
| Profile                                       | eBay                                                           | Shipments Addre          | sses Packages         | Tools                                                                                                    | Help        |
| /                                             |                                                                |                          |                       |                                                                                                    | _           |
| Search e                                      | Bay Orders                                                     |                          |                       |                                                                                                    |             |
| Road Couri                                    | er                                                             | Not Paid                 | Ready Se              | arch Get eBa                                                                                                    | y Orders    |
| /                                             |                                                                | Shipped Completed        | and the second second | and a state of the state of the |             |
| Date/Time ↑                                   | Buyer                                                          | Sale Paid Ship Type      | Quoted Shipped        | Selected Service My C                                                                                                    | Cost Action |
| 19-Oct-15                                     | testuser_julbuyer                                              | \$120.00 🗸 AU_Freight    | \$18.89 × F           | Road Courier \$20                                                                                                    | .92 👩       |
| 1 <u>-</u>                                    |                                                                |                          |                       |                                                                                                    | _           |
|                                               | «                                                              | <u>1</u> > »             |                       | Results pe                                                                                                    | rpage 10 🔻  |
|                                               |                                                                |                          |                       |                                                                                                    |             |

To identify which column is in current sort, you can see an arrow symbol to the right hand side of the column name. The arrow symbol also indicates whether the column is in ascending or descending order mode – as shown in the red rectangle below.

| Profile   | еВау              | Shipment                              | s Address                                    | ses Packag     | es Tool          | s Help              |
|-----------|-------------------|---------------------------------------|----------------------------------------------|----------------|------------------|---------------------|
| Search    | eBay Orders       |                                       |                                              |                |                  |                     |
| Road Cour | ier               | <ul><li>New</li><li>Shipped</li></ul> | <ul><li>Not Paid</li><li>Completed</li></ul> | 🕑 Ready        | Search Ge        | t eBay Orders       |
| Date/Time | Buyer             | Sale Paid                             | Ship Type                                    | Quoted Shipped | Selected Service | My Cost Action      |
| 19-Oct-15 | testuser_julbuyer | \$120.00 ✓                            | AU_Freight                                   | \$18.89 ×      | Road Courier     | \$20.92             |
|           | « (               | <u>1</u> > »                          |                                              |                | Res              | sults per page 10 ▼ |

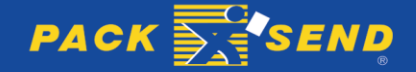

### **15. PAGINATION**

Pagination is also available for you to view orders easily and load quickly. You can set **Result per page** to 10, 20 or 30. There are arrows to indicate to go to first page, last page, next page or previous page. You can even click on the page number to go to that page straight away. Please see the screen shot below.

| Profile     | еВау              | Shipment                              | s Address                                       | ses Packag     | jes To           | ols Help              |
|-------------|-------------------|---------------------------------------|-------------------------------------------------|----------------|------------------|-----------------------|
| Search e    | Bay Orders        |                                       |                                                 |                |                  |                       |
| Road Cour   | ier               | <ul><li>New</li><li>Shipped</li></ul> | <ul> <li>Not Paid</li> <li>Completed</li> </ul> | Ready          | Search           | Set eBay Orders       |
| Date/Time ↑ | Buyer             | Sale Paid                             | Ship Type                                       | Quoted Shipped | Selected Service | My Cost Action        |
| 19-Oct-15   | testuser_julbuyer | \$120.00 🗸                            | AU_Freight                                      | \$18.89 ×      | Road Courier     | \$20.92               |
|             | «د «              | <u>1</u> > »                          |                                                 |                | R                | Results per page 10 ▼ |

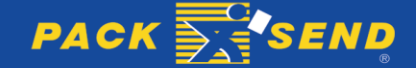

# 16. ONLINE POSTAGE CALCULATOR

If you choose a 'Calculated postage' pricing strategy for your eBay store, you will be charging your customers a different shipping rate based on the buyers location. In other words, your shipping cost can vary from customer to customer.

To accommodate a variable pricing strategy, PACK & SEND offers an *Online Postage Calculator* for eBay listings. By using this calculator on your listing, your buyers simply need to enter their delivery postcode or suburb and they will then have displayed the range of parcel delivery price options.

Inserting PACK & SEND's Online Postage calculator in your eBay listing is easy - just follow the steps below.

### Step 1: Click on Tools tab

Click on the Tools tab at the top of the PowerSender portal page as shown in red rectangle in the screen shot below.

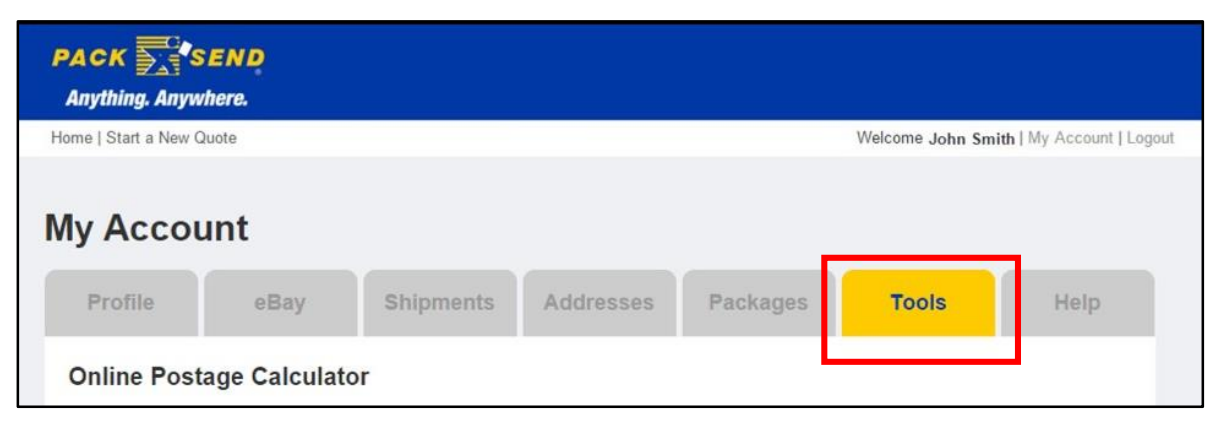

### Step 2: Enter Origin and Package details

Enter the location of where the parcel will be sent from. Then enter the dimensions and weight of the parcel, and the value of the item. It's important to specify the accurate weight and dimensions for the parcel (taking into account the weight of the item, box and any packing materials).

You can also automatically select the parcel details from package details already entered in PowerSender by clicking the **Select From My Packages** link, as shown in the red rectangle below.

| 1. Origin                   |                    |                  |             |            |
|-----------------------------|--------------------|------------------|-------------|------------|
| AUSTRALIA                   | A                  |                  | -           |            |
| PARRAMAT                    | TTA, NSW 215       | 0                |             |            |
| 2 Deeker                    |                    |                  |             |            |
| 2. Package<br>Select From I | e<br>Ny Packages o | r enter details: |             |            |
| Length (cm)                 | Width (cm)         | Height (cm)      | Weight (kg) | Value (\$) |
| · · ·                       |                    |                  |             |            |

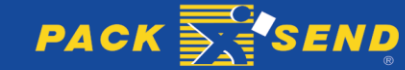

When you click on the **Select From My Packages** link, the following screen will be displayed. You can then search for your package to be selected for the Online Postage Calculator.

|                       |                |            | x                   |
|-----------------------|----------------|------------|---------------------|
| ackages               |                |            |                     |
| Search Packages       |                |            |                     |
| Keyword               |                | Search     |                     |
| <u>Package Name ⊥</u> | Dimensions(cm) | Weight(kg) | Value(\$)           |
| Vacuum Cleaner        | 56 x 38 x 42   | 4          | 100                 |
| /                     | 1              |            | Results per page 10 |

#### Step 3: Enter and Packing & Handling charges

You may wish to add a packing/handling fee that can be automatically added to the postage charge displayed in your calculator. Your buyers will not be made aware of any packing/handling fee in the quote displayed.

Select the **Add allowance for Packing/Handling** check box and then add the \$ amount to be charged or add the \$ % - as shown below.

| 3. Packing and Handling              |        |   |       |   |
|--------------------------------------|--------|---|-------|---|
| Add allowance for Packing/Handling ⑦ | Add \$ | 0 | Add % | 0 |

#### Step 4: Select your Service Options

Our Online Postage Calculator has the option to list a range of Budget, Standard and Premium services with different transit times and prices for both domestic and overseas locations. You can choose to build a calculator to display one or more service options for your customers.

Select which services you would like to offer your customers.

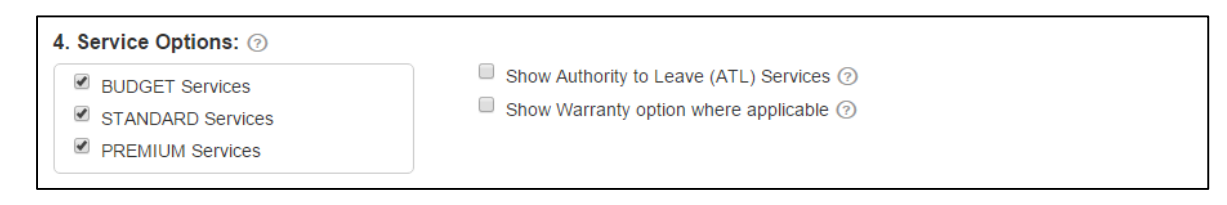

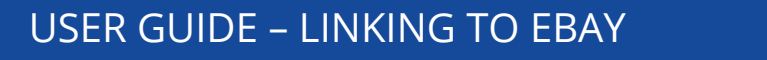

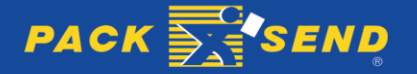

36

As part of our domestic delivery service options, you can choose whether to offer an Authority to Leave service (ATL). This is where the parcel can be left at your customers premises without obtaining a signature. No warranty is available on ATL services. To offer this option in your calculator select the check box **Show Authority to Leave (ATL) Services** – as shown in the above screenshot.

Your calculator can also show warranty options for both domestic and international services. We offer for all our 'signature on delivery' services the option of warranty cover against physical loss or damage while in transit. To offer this option, select the check box **Show Warranty option** where applicable – as shown in the above screenshot.

### Step 5: Build, Test and Copy your calculator into your eBay listing

You should now click on the **Build Calculator** button as shown in the screen shot below. The calculator widget will appear below the build calculator button and you can play with the widget by entering different destinations and clicking "Calculate" button.

When you are pleased with your calculator, you can just Copy the HTML code by clicking the **Copy To Clipboard** button and insert it into the HTML of your listing/website. For more specific details on how to insert the calculator into your eBay listing, refer to page 15 of this User Guide.

| uild Calculator                                                                                                   | Copy To Clipboard                                                                                                    |  |  |  |  |
|----------------------------------------------------------------------------------------------------|----------------------------------------------------------------------------------------------------|--|--|--|--|
| e calculator will appear as follows. You can test the<br>culator here before inserting it into your item listing. | Copy the HTML code from the box below and insert it into the H<br>of your listing/website:                                                                                                    |  |  |  |  |
| CACK SEND Postage Calculator                                                                                      | <pre><div id="psCalculator"></div><img onload="psCalculator.innerHTML=('&lt;ifra'+'me frameborder=0 height=288 width=370 scrolling=no&lt;/pre&gt;&lt;/th&gt;&lt;/tr&gt;&lt;tr&gt;&lt;td&gt;AUSTRALIA - Calculate &gt;&gt;&lt;/td&gt;&lt;td&gt;&lt;pre&gt;src=https://online.packsend.com.au/tools/calculator?&lt;br&gt;OriginCountry=AUsOriginPostcode=2150sHeight=10sWidth=10&lt;br&gt;sLength=10sWeight=10sValue=100sAtlEnabled=TruesServiceT&lt;br&gt;ypes=ONLINE_BUDGET,ONLINE_STANDARD,ONLINE_PREMIUMsAddHa&lt;br&gt;ndlingAllowance=TruesAddHandlingDollar=10sAddHandlingPe&lt;br&gt;rcent=0sShowWarrantyOption=Falseskey=5c180907-cc34-&lt;br&gt;40dd-b44d-c35c8483c5f6&gt;&lt;/ifra'+'me&gt;') " src="https://online.packsend.com.au/Content/img/transpa rent_img.png" style=" display: none;"/></pre> |  |  |  |  |
|                                                                                                    | For eBay Listings: When listing on eBay, please select "Switch to<br>Advanced Tool" to list your product. Choose the 'Freight-Large & Bu                                                                                                    |  |  |  |  |

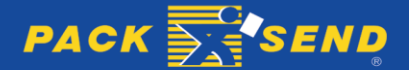

### <sup>37</sup> USER GUIDE – LINKING TO EBAY